NOKIA

#### Included in this package:

- Activation card
- Quick Start Guide
- About Your Phone booklet
- Phone
- Charger USB-C Cable
- SIM pin

# Initial Phone Setup:

Your phone already has a SIM card installed.

Your phone's battery may not be fully charged. Use the USB-C Cable and charger included in your package to charge your phone fully before the first use.

To turn your phone ON, press and hold the Power/ Lock button. To turn your phone OFF, press the Power/Lock button and the volume up button at the same time.

# Set up your Google<sup>™</sup> Account:

During your initial phone setup you will be prompted to log into your Google account. You may skip this step and return to it using the steps below.

### 1. Tap Settings > Passwords & accounts > Add

account > Google. You will be asked to confirm your phone lock method if one has been set up.

2. Type in your Google account credentials and tap Next, or, to create a new account, tap Create account.

3. Follow the instructions on your phone.

#### **Security Settings:**

Set a screen lock During your initial phone setup you will be prompted choose a screen lock option. You may skip this step and return to it using the steps below.

- on your phone.

# **Quick Start Guide** Nokia XX

# N151DL

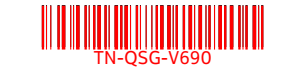

# Make and Receive Calls:

1.Tap 🛰

2. Tap i and type in a number, or tap and select a contact you want to call.

BC

# 3. Tap 📞

# Answer a call

To answer a call when your screen is unlocked, tap **ANSWER**. To answer a call when your screen is locked, swipe up.

# Add a contact

1. Tap Contacts > 🛨

2. Fill out the information.

3. Tap Save.

PDF

# Voicemail Setup:

For instructions on how to set up voicemail, contact your service provider. When you have new voice mail QO appears in the status bar. Swipe down and tap the notification to listen to the voicemail.

# **Text and Picture Messaging:**

1. Tap on the Messages icon 😑

# 2. Tap Start chat.

- 3. To add a recipient, tap 🗒 , type in their number, and tap  $\checkmark$ . To add a recipient from your existing contacts, start typing their name, once the contact list appears tap on the desired contact name.
- 4. To add more recipients, tap **2**+. After choosing all the recipients, tap Next.
- 5. Write your message in the text box.
- 6. To add a photo, tap **and tap** O to take a new photo, or tap **Gallery** and select an existing photo.

#### 7.Tap ►.

# Notifications and Quick Settings:

When you receive new notifications, such as messages or missed calls, icons appear at the top of the screen. To access your notifications, swipe down from the top of the screen. To close the view, swipe up on the screen.

To activate a feature, swipe down from the top of the screen and choose the quick setting. To see more icons, drag the quick settings menu down.

# Turn on Wi-Fi:

- 1. Tap Settings > Network & internet > Wi-Fi.
- 2.Switch Use Wi-Fi ON.
- 3.Select the connection you want to use.

# Using your Mobile Internet:

- 1. Tap on the Chrome icon 🧐.
- 2. Write a search word or a web address in the search field.
- 3. Tap  $\rightarrow$ , or select from the proposed matches.

# **Bluetooth® Connectivity:**

- 2. Switch Use Bluetooth to ON.
- the other device.
- device.
- devices.

#### 1. Tap Settings > Security > Screen lock.

2. Choose the type of lock and follow the instructions

# Unlock your phone:

Press the Power/Lock button and enter your screen lock.

# Set up face authentication

#### 1. Tap Settings > Security > Face Unlock.

2. Select your backup screen lock method and follow the instructions on your phone.

Keep your eyes open and make sure your face is fully visible and not covered by any object, such as a hat or sunglasses.

# Unlock your phone with your face

To unlock your phone, just turn your screen on and look at the camera.

1. Tap Settings > Connected devices > Connection preferences > Bluetooth.

3. Make sure the device you are pairing to is turned on. You may need to start the pairing process from

For details, refer to the user guide for the other

4. Tap Pair new device and tap the device you want to pair with from the list of discovered Bluetooth

5. You may need to type in a passcode. For details, refer to the user guide for the other device.

# Notification and Status Icons:

| * | Bluetooth connection is on |  |
|---|----------------------------|--|
| • | Wi-Fi is on                |  |
| ¥ | Airplane mode is on        |  |
|   | Battery status             |  |
|   |                            |  |

| Regulatory Agency Information            |              |  |
|------------------------------------------|--------------|--|
| FCC ID                                   | 2AJOTTA-1510 |  |
| Max. SAR (W/kg) - Head                   | 1.11 W/kg    |  |
| Max. SAR (W/kg) - Body                   | 1.33 W/kg    |  |
| HAC (Hearing Aid Compatible)<br>& Rating | M3/T3        |  |

HMD Global Oy is the exclusive licensee of the Nokia brand for phones & tablets. Nokia is a registered trademark of Nokia Corporation. Google and other related marks and logos are trademarks of Google LLC. The Bluetooth word mark and logos are owned by the Bluetooth SIG, Inc. and any use of such marks by HMD Global is under license.

NOKIA

Guía de inicio rápido

Nokia XX

BC

### El paquete incluye:

- Tarieta de activación
- Guía de inicio rápido
- Folleto Acerca de su teléfono
- Teléfono
- Cargador Cable USB-C
- PIN de la tarjeta SIM

# Configuración inicial del teléfono:

El teléfono ya viene con una tarjeta SIM instalada.

Es posible que la batería del teléfono no esté completamente cargada. Utilice el cable USB-C y el cargador que vienen en el paquete para cargar el teléfono completamente antes del primer uso.

Para encender el teléfono, mantenga presionado el botón de encender/apagar y bloquear. Para apagar el teléfono, presione simultáneamente el botón de encender/apagar y bloquear y el botón para subir el volumen.

# Configurar la cuenta de Google™:

Durante la configuración inicial del teléfono deberá iniciar sesión en su cuenta de Google. Puede omitir este paso y regresar a él siguiendo los pasos a continuación.

- 1. Presione Configuración > Contraseñas y cuentas > Agregar cuenta > Google. Deberá confirmar el método de bloqueo del teléfono, si es que lo tiene configurado.
- 2. Escriba las credenciales de su cuenta de Google y presione Siguiente o, para crear una cuenta nueva, presione Crear cuenta.
- 3. Siga las instrucciones que se muestran en el teléfono.

#### Configuración de seguridad:

a continuación.

- Bloqueo de pantalla.

# N151DL

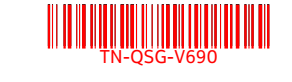

# Realizar y recibir llamadas:

1.Presione 🌭

2. Presione 🗒 y escriba un número o presione 🚜 y seleccione el contacto al que desea llamar.

#### 3.Presione 📞

# Responder una llamada

Para responder una llamada cuando la pantalla está desblogueada, presione CONTESTAR. Para responder una llamada cuando la pantalla está bloqueada. deslice el dedo hacia arriba.

#### Agregar un contacto 1. Presione Contactos > +

- 2. Complete la información.
- 3. Presione Guardar.

# Configurar el correo de voz:

Para obtener instrucciones sobre cómo configurar el correo de voz, comuníquese con su proveedor de servicios. Cuando reciba un correo de voz nuevo, en la barra de estado aparecerá QQ. Deslice el dedo hacia abajo y presione la notificación para escuchar el correo de voz.

# Mensajes de texto e imagen:

1.Presione el icono de Mensajes 😑

#### 2. Presione Iniciar chat.

- 3. Para añadir un destinatario, presione III, escriba el número y presione 🗸. Para agregar un destinatario de los contactos existentes, empiece a escribir el nombre y, cuando aparezca la lista de contactos, presione el nombre del contacto deseado.
- 4. Para añadir más destinatarios, presione 2+. Después de elegir todos los destinatarios, presione Siguiente.
- 5. Escriba el mensaje en el cuadro de texto.
- 6. Para agregar una foto, presione **a** y O para tomar una nueva foto, o bien, presione Galería y seleccione una foto existente.

#### 7. Presione >.

# Notificaciones y configuración rápida:

Cuando recibe nuevas notificaciones, como mensajes o llamadas perdidas, aparecen iconos en la parte superior de la pantalla. Para acceder a las notificaciones, deslice el dedo hacia abajo desde la parte superior de la pantalla. Para cerrar la vista, deslice el dedo hacia arriba en la pantalla.

Para activar una función, deslice el dedo hacia abajo desde la parte superior de la pantalla y elija la configuración rápida. Para ver más iconos, arrastre el menú de configuración rápida hacia abajo.

# Activar Wi-Fi:

1. Presione Configuración > Red e Internet > Wi-Fi.

2. Active Usar Wi-Fi.

3. Seleccione la conexión que quiera usar.

# Usar la Internet móvil:

1.Presione el icono de Chrome 🥨

- 2. Escriba una palabra de búsqueda o una dirección web en el campo de búsqueda.
- 3. Presione  $\rightarrow$  o seleccione uno de los resultados propuestos.

- 2. Active Usar Bluetooth.
- dispositivo.

#### Configurar un bloqueo de pantalla

Durante la configuración inicial del teléfono, deberá elegir una opción de bloqueo de pantalla. Puede omitir este paso y regresar a él siguiendo los pasos

# 1. Presione Configuración > Seguridad >

2. Elija el tipo de bloqueo y siga las instrucciones que se muestran en el teléfono.

# Desbloquear el teléfono:

Presione el botón de encender/apagar y bloquear e ingrese al bloqueo de pantalla.

# Configurar la autenticación facial

- 1. Presione Configuración > Seguridad > Bloqueo de cara.
- 2. Seleccione su método de bloqueo de pantalla de respaldo y siga las instrucciones que se muestran en el teléfono.

Mantenga los ojos abiertos y asegúrese de que su cara esté completamente visible y que no quede cubierta por ningún objeto, como gafas de sol o un sombrero.

### Desbloquear el teléfono con su cara

Para desbloquear el teléfono, simplemente encienda la pantalla y mire la cámara.

# **Conectividad con Bluetooth®:**

1. Presione Configuración > Dispositivos conectados > Preferencias de conexión > Bluetooth.

3. Asegúrese de que el dispositivo que está emparejando esté encendido. Es posible que deba iniciar el proceso de sincronización desde el otro

Para obtener información detallada, consulte la guía del usuario del otro dispositivo.

4. Presione Sincronizar dispositivo nuevo y presione el dispositivo que quiera sincronizar en la lista de dispositivos Bluetooth descubiertos.

5. Puede que le exijan que introduzca un código. Para obtener información detallada, consulte la guía del usuario del otro dispositivo.

# Iconos de notificación y estado:

| * | La conexión de Bluetooth está<br>activada |
|---|-------------------------------------------|
| • | Wi-Fi está activa                         |
| ★ | El modo avión está activo                 |
|   | Estado de la batería                      |

#### Información de la agencia reguladora

| Identificador de la FCC                                    | 2AJOTTA-1510 |
|------------------------------------------------------------|--------------|
| SAR máx. (W/kg): cabeza                                    | 1,11 W/kg    |
| SAR máx. (W/kg): cuerpo                                    | 1,33 W/kg    |
| HAC (compatible con aparatos<br>auditivos) y clasificación | M3/T3        |

HMD Global Oy es el titular exclusivo de la licencia de uso de la marca Nokia para teléfonos y tabletas. Nokia es una marca comercial de Nokia Corporation. Google y otras marcas y logotipos relacionados son marcas comerciales de Google LLC. La marca denominativa y los logotipos de Bluetooth son propiedad de Bluetooth SIG, Inc. y cualquier uso de estas marcas por parte de HMD Global se realiza bajo licencia.